## Obtain a Salesforce demo account for DataDirect Cloud with Salesforce.com

- 1) You can get a dev account at <a href="http://developer.force.com/">http://developer.force.com/</a>
- You need to supply some contact information and a default user name.
  You will receive an email confirmation with a link to create your password.
- Login to Salesforce at <u>http://login.salesforce.com</u> and create a security token. The security token will be needed to connect to the Salesforce developer instance from DataDirect Cloud

| Sign In 🌂                 |                |                             |                     |
|---------------------------|----------------|-----------------------------|---------------------|
| -                         | Help Sales     | mark biamonte +             |                     |
|                           |                | My Profile                  |                     |
|                           |                | Setup                       | Authors Connections |
|                           |                | Developer Console           |                     |
| Summer '13 for Developers |                | Logout                      |                     |
| 3                         | Summer '13 for | Developer Console<br>Logout |                     |

4) In the web UI - Select the setup menu

5) Expand the Personal Information entry in the Person Setup menu on the right and select Reset My Security Token

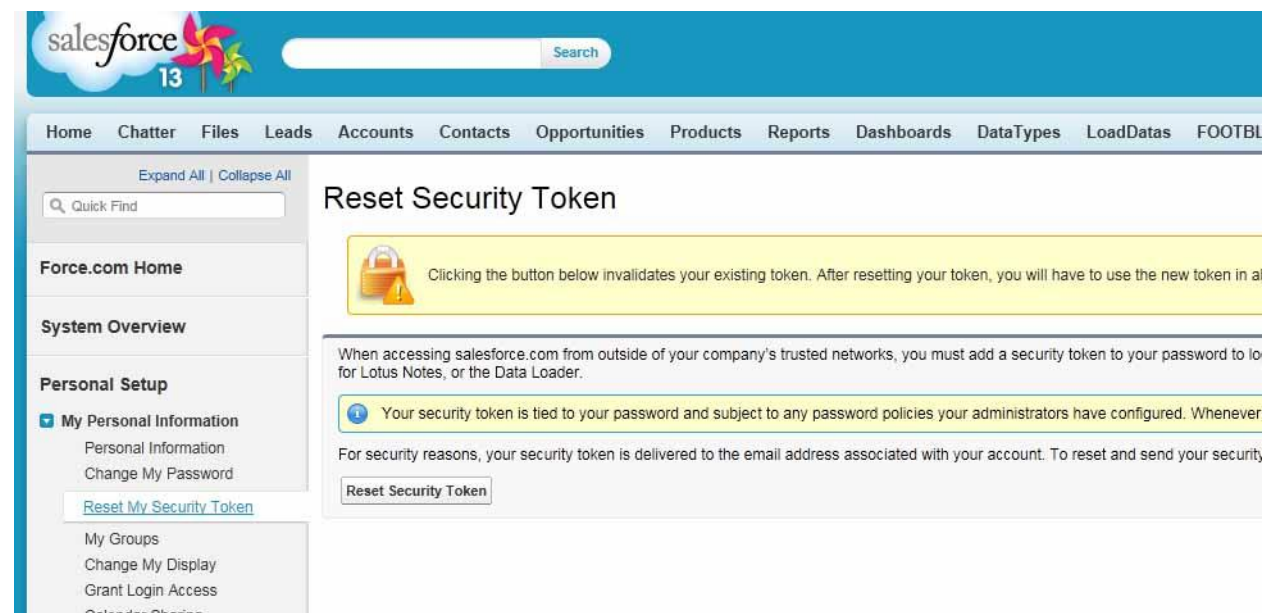

- 6) Click the Reset Security Token button. You will receive an email with the security token.
- 7) At this point you have enough information to configure the DataDirect Cloud Salesforce data source.